# FILE MANAGEMENT ON A MAC (OS Mojave)

# Contents

| FINDER1                        |
|--------------------------------|
| BUTTONS TO SWITCH VIEWS        |
| SHOW HARD DISKS ON THE DESKTOP |
| BASE FILE LEVEL                |
| USERS FOLDER                   |
| FOLDERS CREATED BY USER        |
| FAVORITES                      |
| CREATING A NEW FOLDER          |
| COPYING AND MOVING             |
| DELETING FILES                 |
| FILE EXTENSIONS                |
| GET FILE INFORMATION           |
| GALLERY VIEW – PREVIEW OF FILE |
| QUICK LOOK                     |
| SEARCHING USING SPOTLIGHT      |

## **FINDER**

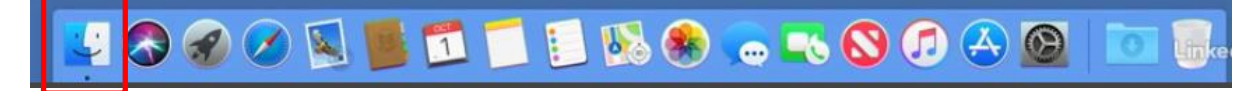

OR

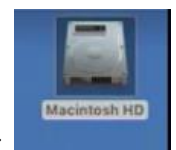

Double-Click to Open Finder

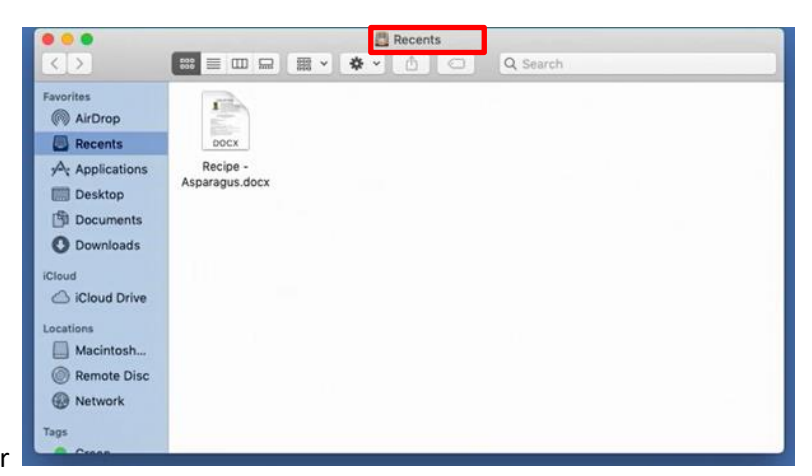

Opens to Recents Folder

#### OR

Go to Menu to Change Folders

| Go Window Help     |       |
|--------------------|-------|
| Back               | 24[   |
| Forward            | 26]   |
| Enclosing Folder   | 26.7  |
| Recents            | 0 XF  |
| Documents          | 0#0   |
| Desktop            | 0 XD  |
| O Downloads        | THL   |
| Home               | 0 XH  |
| Computer           | 0×C   |
| AirDrop            | ORR V |
| Network            | 2 XK  |
| Cloud Drive        | 0301  |
| Applications       | 0%A   |
| X Utilities        | 0×U   |
| Recent Folders     | +     |
| Go to Folder       | 0×G   |
| Connect to Server. | . ЖК  |

# **BUTTONS TO SWITCH VIEWS**

#### **ICON VIEW**

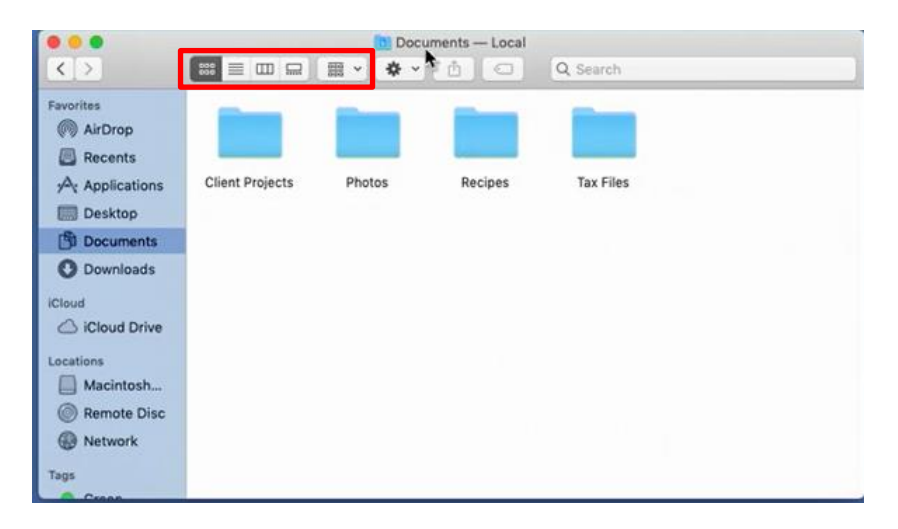

#### **LIST VIEW - FOLDERS**

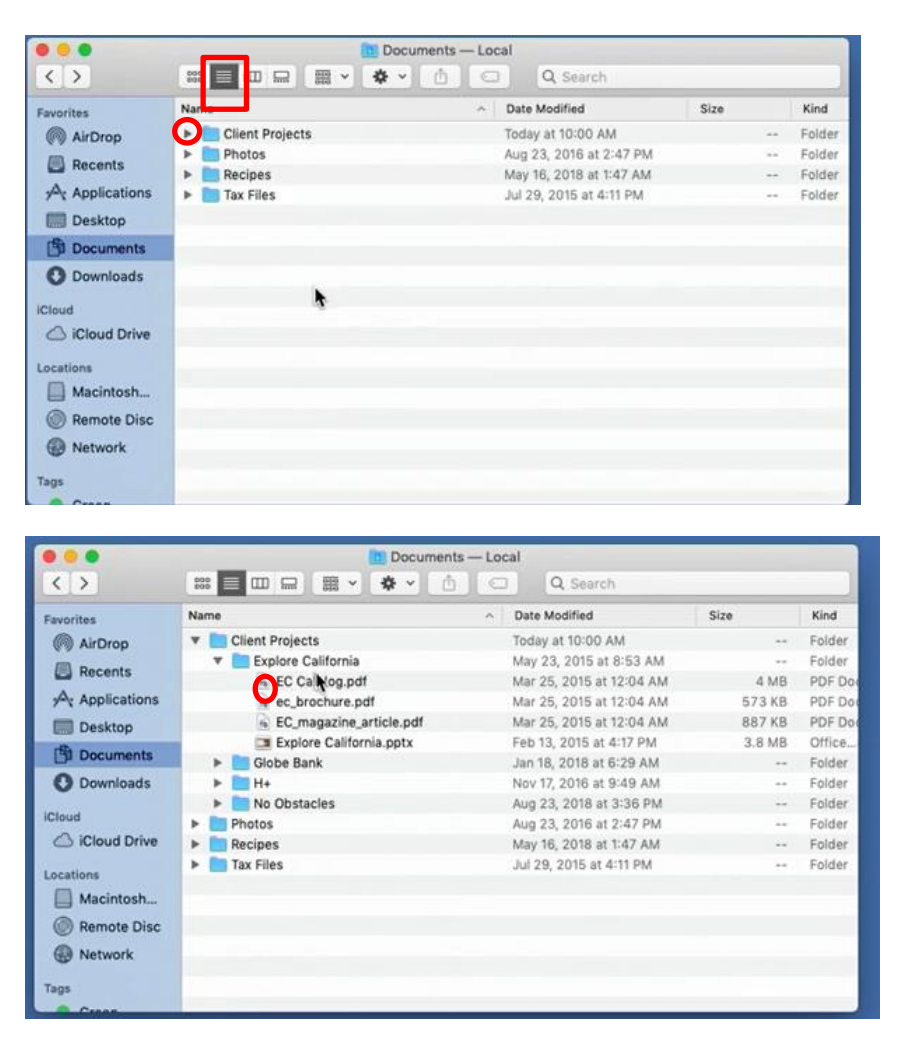

#### **COLUMN VIEW**

Contents to the Right - Can see Folder Structure more clearly

Explore California 0 .... ✿ ~ ① Q Search < > ‱ ≡ ш 🖙 🖷 ∨ Explore California EC Catalog.pdf Client Projects Favorites ec\_brochure.pdf Photos Globe Bank ٠ ( AirDrop Recipes > 📄 H+ ٠ No Obstacles Recents Tax Files Explore California.pptx Applications Desktop Documents O Downloads ٨ iCloud Cloud Drive Locations Macintosh... Remote Disc Network Tags

Full Path - Client Projects – Explore California - Files

#### **GALLERY VIEW**

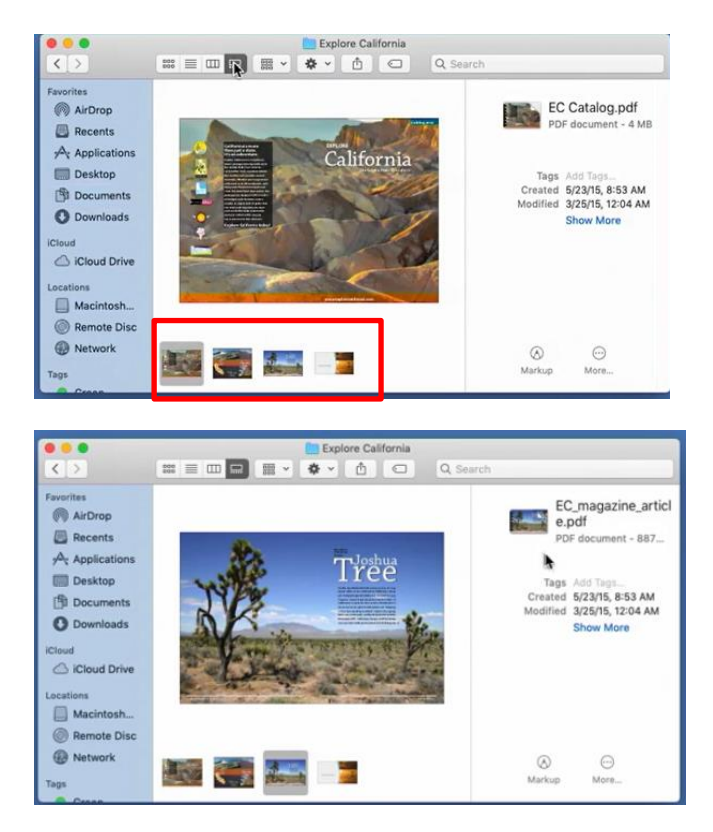

# SHOW HARD DISKS ON THE DESKTOP

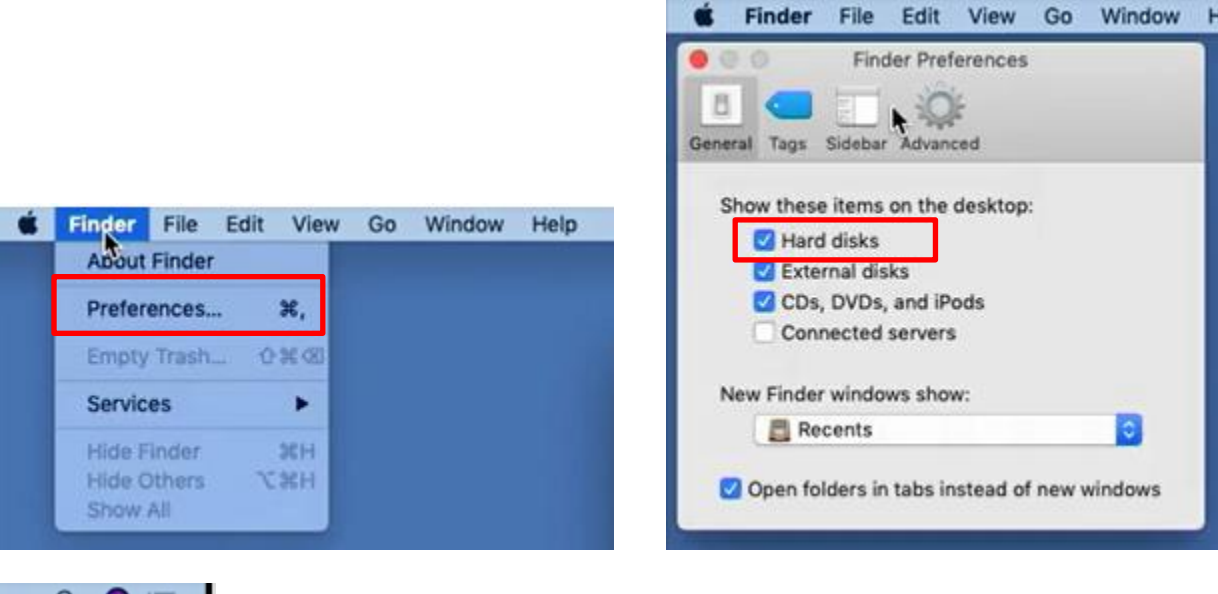

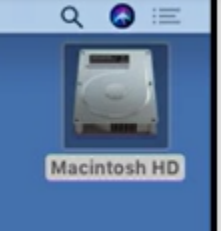

## **BASE FILE LEVEL**

Root

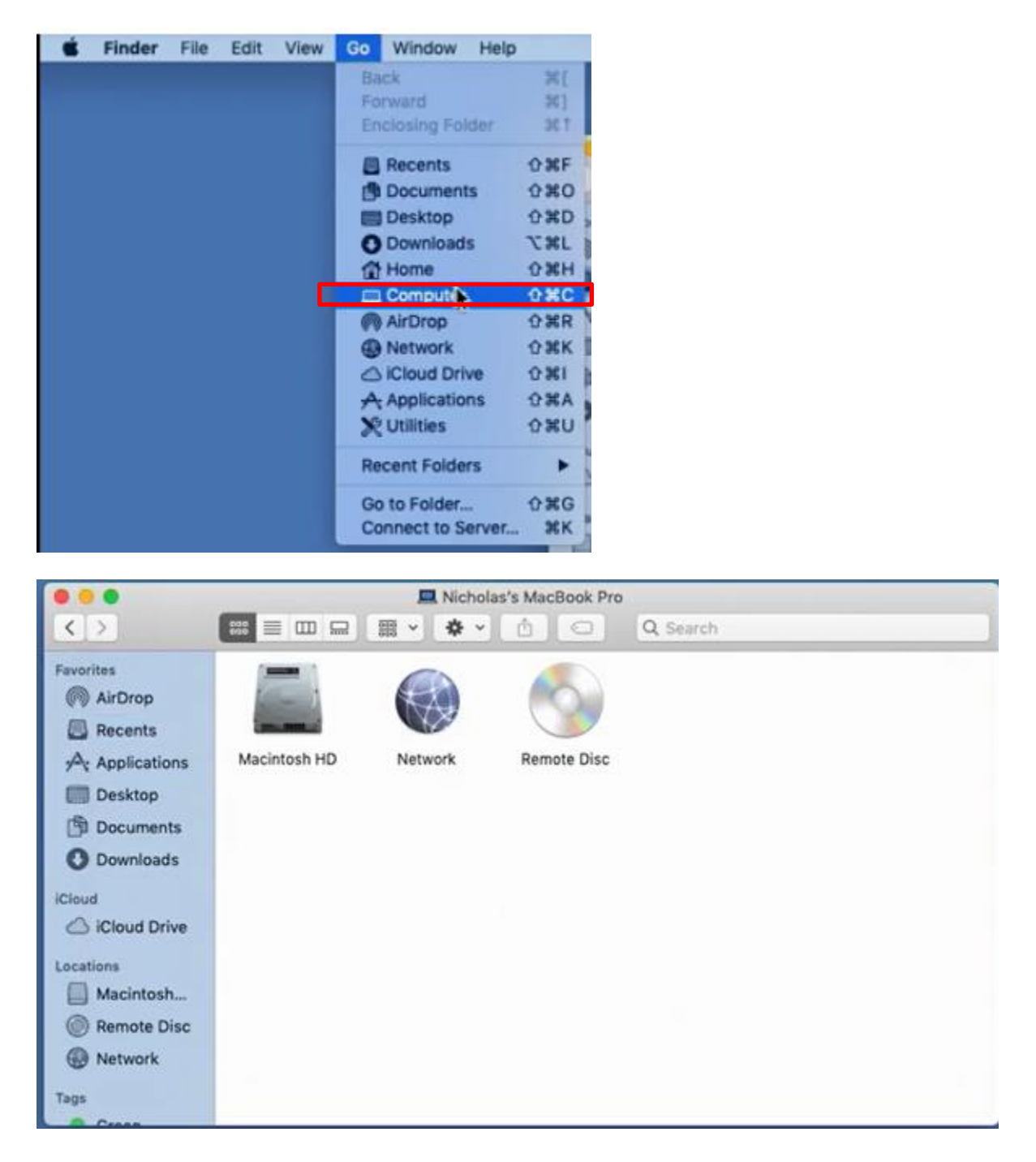

## Main File Structure (Every MAC has these folders)

| < >                                                                                     |              | a Macíntosh HD | Q Search |       | Macintosh HD |
|-----------------------------------------------------------------------------------------|--------------|----------------|----------|-------|--------------|
| Favorites<br>AirDrop<br>Recents<br>Ar Applications<br>Desktop<br>Documents<br>Documents | Applications | Library        | System   | Users |              |
| iCloud<br>iCloud Drive<br>Iccations<br>Macintosh<br>Remote Disc<br>Network              | ]            |                |          | **    |              |
| Tags                                                                                    |              |                |          |       |              |

No reason to open Library and Systems Folders – **DON'T DELETE ANY FILES HERE** 

# **USERS FOLDER**

| < >                                                              |       | ■<br> ~ ◆ 、 ==   == | Users  | Q. Search |  |
|------------------------------------------------------------------|-------|---------------------|--------|-----------|--|
| Favorites  AirDrop  Recents  Ar Applications  Desktop  Documents | Guest | nicholasbrazzi      | Shared |           |  |
| O Downloads                                                      |       | •                   |        |           |  |

Name Folder – Where Your Personal Files should be stored. Each user will have their own Home Folder.

## Pre-made Default Folders by System

|              | -          | 🏠 ni                                   | cholasbrazzi |                      |                                                                                                    |   |
|--------------|------------|----------------------------------------|--------------|----------------------|----------------------------------------------------------------------------------------------------|---|
|              |            | ·□□ ·□ · · ·□ ·□ ·□ · ·□ · · ·□ · ·□ · |              | Q Search             |                                                                                                    | _ |
| Favorites    | (Constant) |                                        | For          | Constant of Constant | and the second second s |   |
| Recents      |            |                                        |              |                      | 1.0                                                                                                    |   |
| Applications | Desktop    | Documents                              | Downloads    | Movies               | Music                                                                                                    |   |
| Desktop      |            |                                        |              |                      |                                                                                                    |   |
| Documents    | 101        | 63                                     |              |                      |                                                                                                    |   |
| O Downloads  |            |                                        |              |                      |                                                                                                    |   |
| iCloud       | Pictures   | Public                                 |              |                      |                                                                                                    |   |
| Cloud Drive  |            |                                        |              | <b>b</b>             |                                                                                                    |   |
| Macintosh    |            |                                        |              |                      |                                                                                                    |   |
| Remote Disc  |            |                                        |              |                      |                                                                                                    |   |
| Network      |            |                                        |              |                      |                                                                                                    |   |
| Tags         |            |                                        |              |                      |                                                                                                    |   |
| Cenan        |            |                                        |              |                      |                                                                                                    |   |

## FOLDERS CREATED BY USER

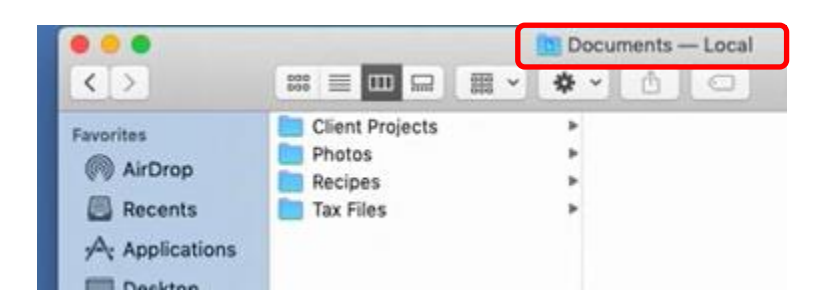

#### **Different Default Views for Folders**

#### Show Path Bar (at bottom)

| View    | Go     | Window      | Help        |
|---------|--------|-------------|-------------|
| √ as lo | ons    |             | <b>%</b> 1  |
| as Li   | st     |             | 362         |
| as C    | olum   | ns          | #3          |
| as G    | allery |             | ₩4          |
| Use     | Grou   | ps          | -#0         |
| Sort    | By     |             |             |
| Clea    | n Up   |             |             |
| Clea    | n Up   | Ву          | •           |
| Hide    | Side   | bar         | ₹¥S         |
| Show    | w Pre  | view        | 0 XP        |
| Hide    | Tool   | bar         | THI         |
| Show    | N All  | Tabs        | 136 13      |
| Show    | v Tab  | Bar         | 0 HT        |
| Show    | v Pat  | h Bar       | <b>₹</b> #P |
| Show    | w Sta  | us Bar      | 36/         |
| Cust    | omiz   | e Toolbar   |             |
| Show    | w View | w Options   | жJ          |
| Show    | N Pre  | view Option | ns          |
| Ente    | r Full | Screen      | ^%F         |

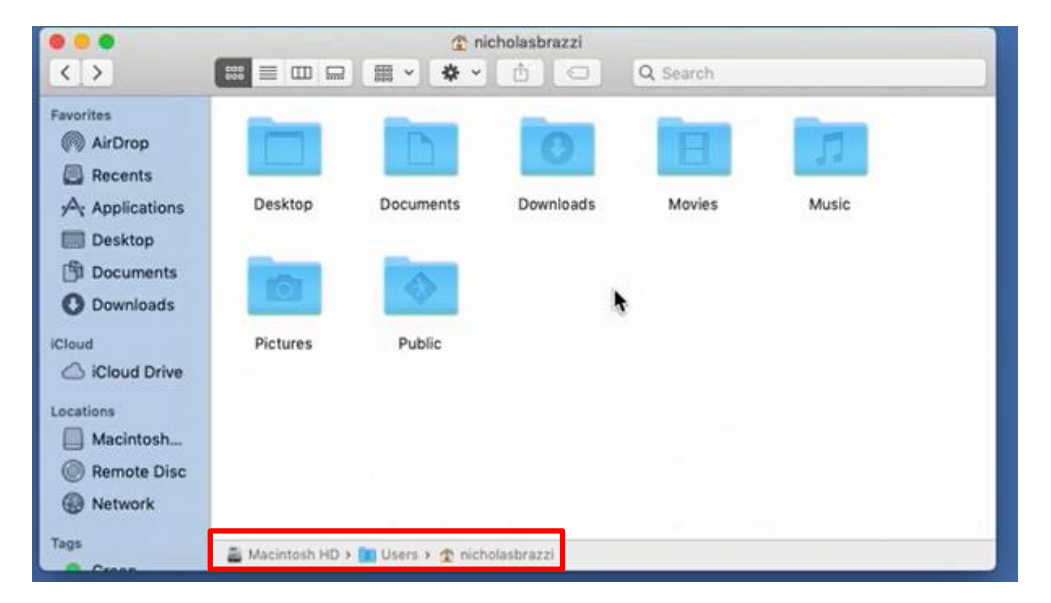

Important Guideline – Files Associated with User Create Folders in Home Folder or in these Subfolders

# **FAVORITES**

## Shortcuts to Important Folders

| Fav<br>Ø | orites<br>AirDrop<br>Recents |        |      |       |    |
|----------|------------------------------|--------|------|-------|----|
|          | Finder                       | File   | Edit | View  | Go |
|          | About                        | Finder | -    |       |    |
|          | Prefer                       | ences. |      | ×,    |    |
|          | Empty                        | Trash. | - 0  | 36 CE |    |
|          | Servic                       | es     |      | •     |    |
|          | Hide F                       | Inder  |      | 3CH   |    |
|          | Hide C<br>Show               | All    | X    | жн    |    |

#### To list Folders on Sidebar:

| É Finder File Edit View Go Window                                                                                                    | Help               |                |
|----------------------------------------------------------------------------------------------------|--------------------|----------------|
| O     O     Pinter Preferences                                                                                                    |                    |                |
|                                                                                                    |                    |                |
| General Tags Sidebar Advanced                                                                                                    |                    |                |
| Show these it ans in the sidebar:                                                                                                    |                    |                |
| Favorites                                                                                                    |                    |                |
| 🖸 🗒 Recents                                                                                                    |                    |                |
| 🖸 🕅 AirDrop                                                                                                    |                    |                |
| C Applications                                                                                                    |                    |                |
| 🖸 🥅 Desktop                                                                                                    |                    |                |
| O Documents                                                                                                    |                    |                |
| O Downloads                                                                                                    |                    |                |
| Movies                                                                                                    |                    | Favorites      |
| J Music                                                                                                    |                    | AirDron        |
| Pictures                                                                                                    |                    | WW ANDIOD      |
| [] nicholasbrazzi                                                                                                    |                    | Recents        |
| Liciald                                                                                                    |                    | A Applications |
| Concentration of the second second se |                    | 7 Applications |
| Locations                                                                                                    |                    | Desktop        |
| Im Nicholas's MacBook Pro                                                                                                    |                    | Documents      |
| I Hard disks                                                                                                    |                    |                |
| External disks                                                                                                    |                    | C Downloads    |
| CDs, DVDs, and iPods                                                                                                    | 🛛 🗄 Movies         | E Movies       |
| Computers                                                                                                    | 🛛 🎵 Music          |                |
| Connected servers                                                                                                    | 🖸 🔞 Pictures       | J] Music       |
| Tags                                                                                                    | 🖸 😭 nicholasbrazzi | III Pictures   |
| C Recent Tags                                                                                                    | iCloud             |                |
|                                                                                                    | Cloud Drive        | nicholasbra    |
|                                                                                                    |                    |                |

#### Folders created by User

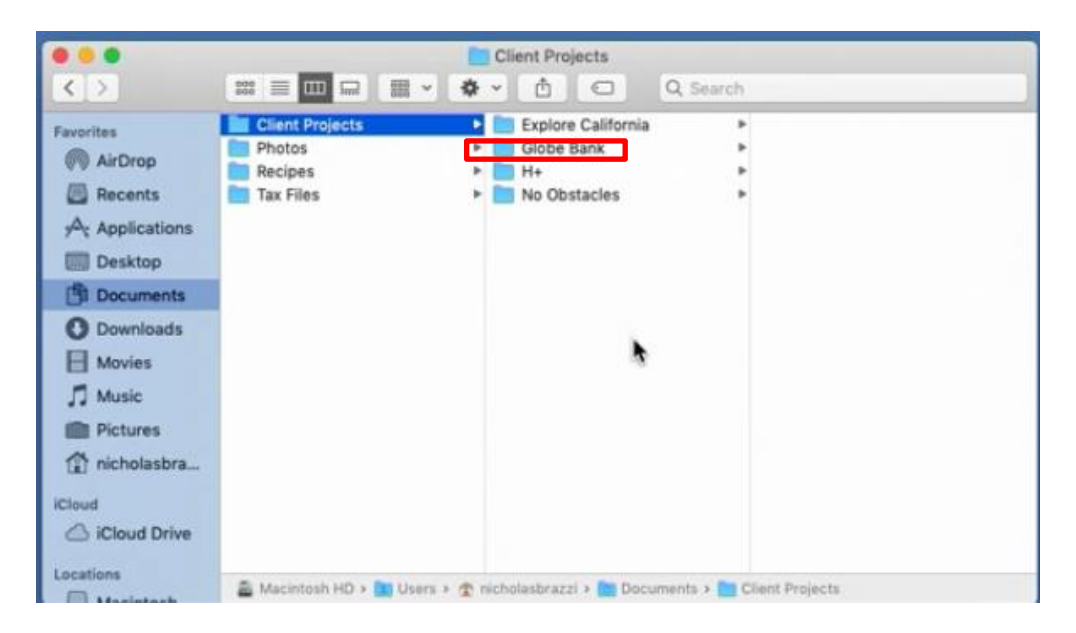

Drag folder to Favorites Sidebar - Wait for Line and drop below other existing short-cuts

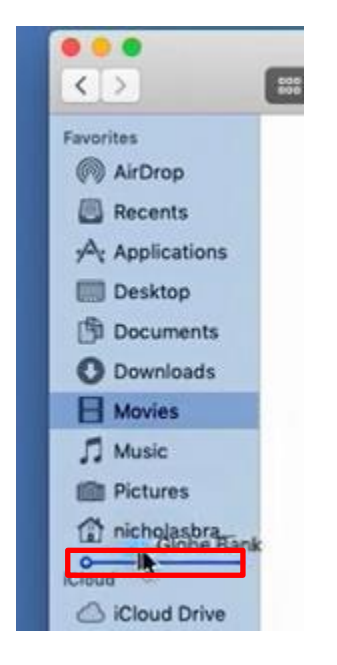

#### **Right-mouse click on Folder for Options**

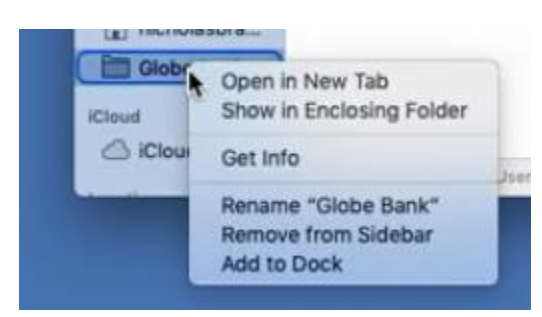

## **CREATING A NEW FOLDER**

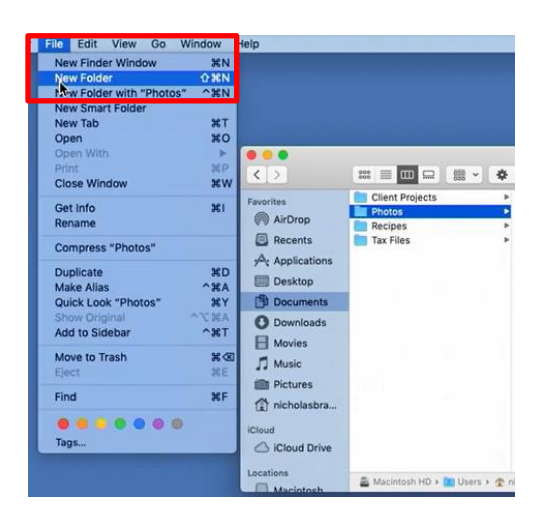

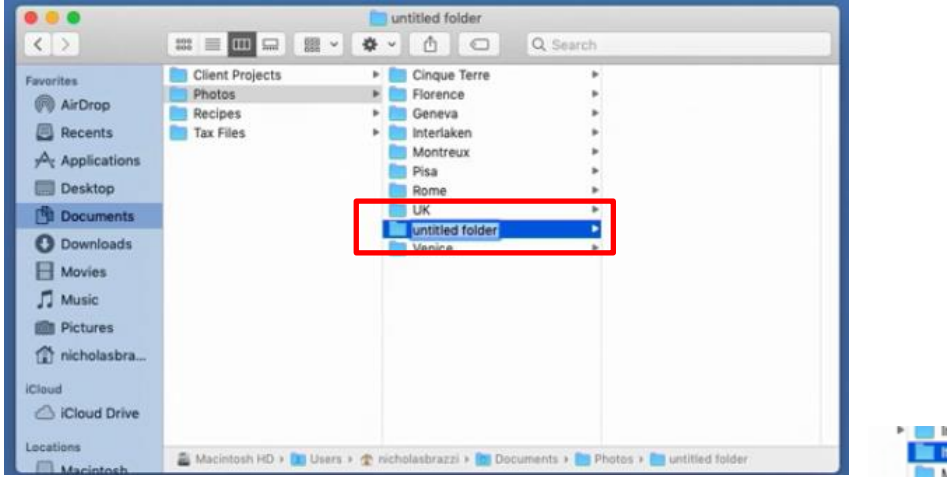

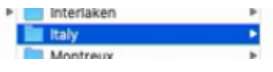

**Rename to Italy** 

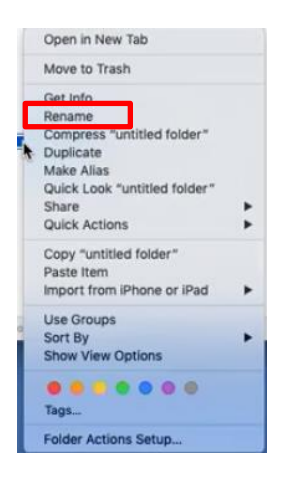

**Right-mouse click on Folder** 

# **COPYING AND MOVING**

In List View:

## Drag and Drop Folders to other Folders

## Moving Florence to Italy

|           |                                                   | Photos                                                                                                    |                                                          |  |
|-----------|---------------------------------------------------|----------------------------------------------------------------------------------------------------|----------------------------------------------------------|--|
| < >       |                                                   | · · · · · · · · · · · · · · · · · · ·                                                                                                    | λ Search                                                 |  |
| Favorites | Client Projects<br>Photos<br>Recipes<br>Tax Files | <ul> <li>Florence</li> <li>Geneva</li> <li>Interlaken</li> <li>Italy</li> <li>Montreux</li> <li>Pisa</li> <li>Rome</li> <li>Switzerland</li> <li>UK</li> <li>Venice</li> </ul> | 5<br>5<br>5<br>5<br>5<br>5<br>5<br>5<br>5<br>5<br>5<br>5 |  |
| Locations | 🚔 Macintosh HD > 🛅 Us                             | ers » 🛣 nicholasbrazzi » 🛅 Docume                                                                                                    | ents > 🛅 Photos                                          |  |

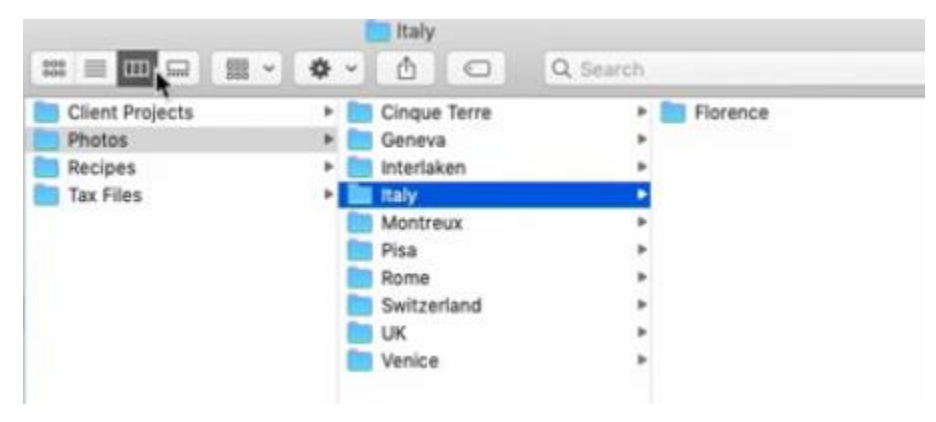

## To Select Multiple Files to Drag & Drop

#### Shift Key – Select Sequential Folders

| - |              | Contraction of the |
|---|--------------|--------------------|
| • | Cinque Terre | •                  |
|   | Geneva       | •                  |
| • | Interlaken   |                    |
| - | Italy        |                    |
|   | Montreux     |                    |
| - | Pisa         | •                  |
|   | Rome         | •                  |
|   | Switzerland  | *                  |
|   | UK           |                    |
| 1 | Venice       |                    |
|   |              |                    |

#### **Command Key – Select Non-sequential Folders**

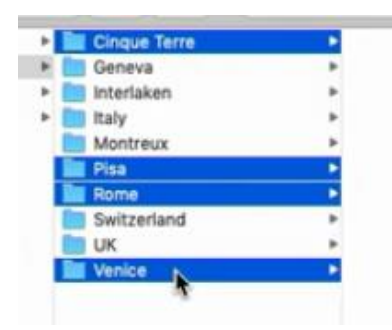

#### Can also Drag to Sidebar Shortcuts

| File Edit View                                                                                                    | w Go Window Help                                    |             |                                                                                                    |              |
|----------------------------------------------------------------------------------------------------|-----------------------------------------------------|-------------|----------------------------------------------------------------------------------------------------|--------------|
| New Finder Wir                                                                                                    | ndow 36N                                            |             |                                                                                                    |              |
| New Folder                                                                                                    | (C) SEN                                             |             |                                                                                                    |              |
| É Finder Fil                                                                                                    | e Edit View Go Window Help                          |             |                                                                                                    | ۹ 🙆 🖃        |
|                                                                                                    | i Pictures                                          |             |                                                                                                    | -            |
| < >                                                                                                    | 🗱 🗮 🛄 📟 🗱 🔹 🏟 🐑 🙆 📿 Q. Search                       | h           |                                                                                                    |              |
| Favorites<br>ALFOrop<br>Recents<br>AAFOrop<br>Recents<br>AAFOrop<br>Desktop<br>Downloads<br>Downloads<br>Movies<br>J Music<br>Pictures<br>Chicholasbra | naly •                                              |             | Photos<br>Photos<br>Photos | Macintosh HD |
| Cloud Drive                                                                                                    |                                                     |             |                                                                                                    |              |
| Locations                                                                                                    | Acintosh HD > D Users > T nicholasbrazzi > Pictures |             | - x*                                                                                                    |              |
| Macintosh                                                                                                    |                                                     | O Downloads |                                                                                                    |              |
|                                                                                                    |                                                     | H Movies    |                                                                                                    |              |
|                                                                                                    |                                                     | 🎵 Music     |                                                                                                    |              |
|                                                                                                    |                                                     | Pictures    |                                                                                                    |              |
|                                                                                                    |                                                     | nicholasbra |                                                                                                    |              |
|                                                                                                    |                                                     | iCloud      |                                                                                                    |              |
|                                                                                                    |                                                     | Locations   | 🖁 Macintosh HD > 🚺 Users > 🏠 nicholasbrazzi > 🛅 Documents > 🛅 Photos                                                                                                    |              |

#### Drag and Drop Folders from one Window to Another

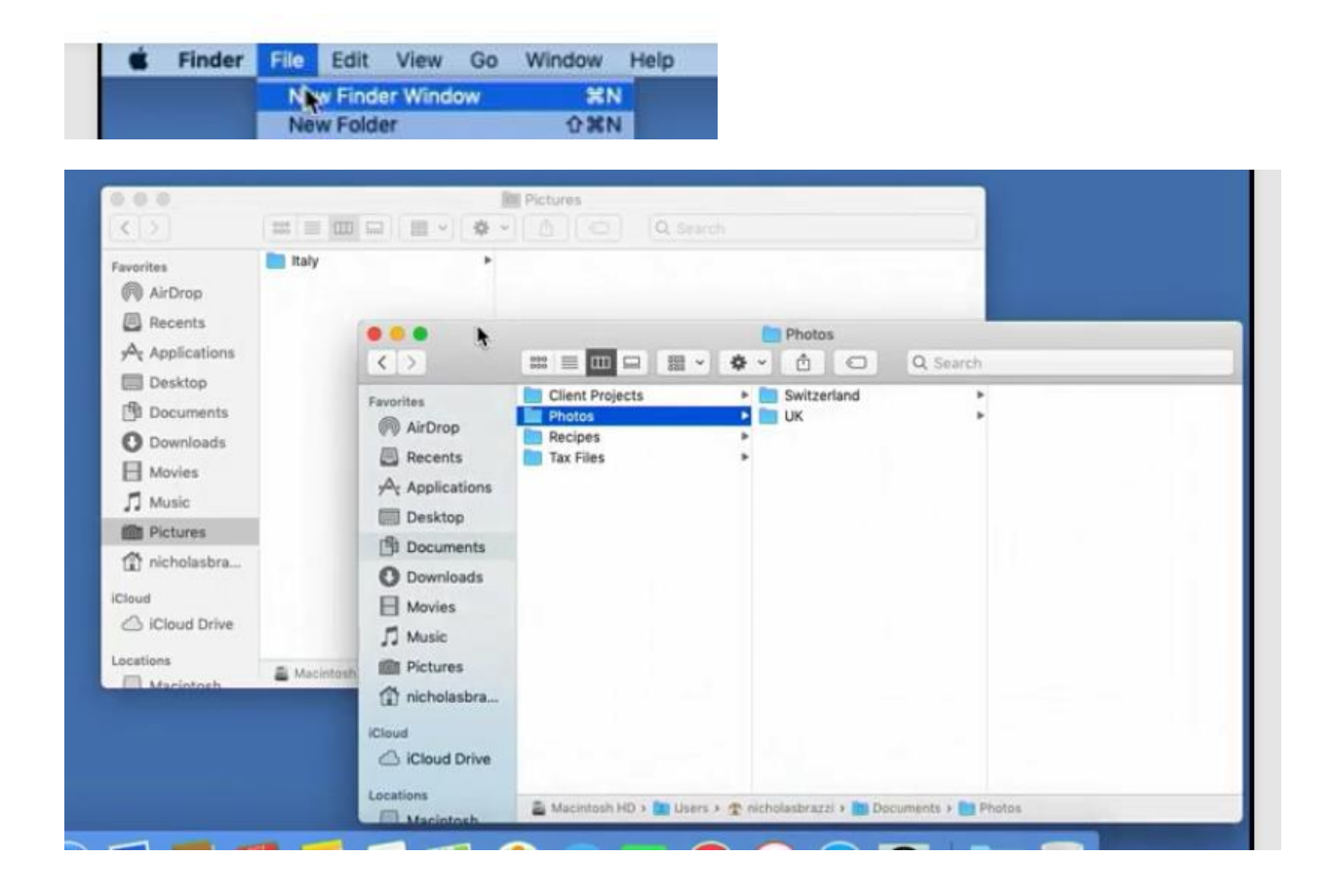

## **COPYING – Drag + Option Key**

| 000            | Pictures                                                 |                                          |                   |                                            |                            |              |
|----------------|----------------------------------------------------------|------------------------------------------|-------------------|--------------------------------------------|----------------------------|--------------|
| < >            |                                                          |                                          |                   |                                            |                            |              |
| Favorites      |                                                          |                                          |                   |                                            |                            | Macintosh HD |
| Recents        |                                                          |                                          |                   |                                            |                            |              |
| 2 Applications |                                                          |                                          |                   |                                            |                            |              |
| Desktop        |                                                          |                                          |                   |                                            |                            |              |
| Documents      |                                                          |                                          |                   |                                            |                            |              |
| O Downloads    |                                                          |                                          |                   |                                            |                            |              |
| H Movies       |                                                          |                                          | -                 | Switzerland                                |                            |              |
| J Music        |                                                          | < >                                      |                   | · • • • • • •                              | λ Search                   |              |
| Pictures       |                                                          | Favorites                                | Client Projects   | Italy                                      | Geneva                     |              |
| nicholasbra    |                                                          | AirDrop                                  | Recipes           | <ul> <li>Switzenand</li> <li>UK</li> </ul> | Montreux                   |              |
| Cloud          |                                                          | Recents                                  | Tax Files         |                                            |                            |              |
| CiCloud Drive  |                                                          | y <sup>D</sup> <sub>2</sub> Applications |                   |                                            |                            |              |
| Locations      |                                                          | Desktop                                  |                   |                                            |                            |              |
| Macintosh      | 🗸 Macintosh HD 🕽 🔝 Users 🤉 🛣 nicholasbrazzi 🕽 📷 Pictures | Documents                                |                   |                                            |                            |              |
|                |                                                          | O Downloads                              |                   |                                            |                            |              |
|                |                                                          | H Movies                                 |                   | *                                          |                            |              |
|                |                                                          | J Music                                  |                   |                                            |                            |              |
|                |                                                          | Pictures                                 |                   |                                            |                            |              |
|                |                                                          | 😭 nicholasbra                            |                   |                                            |                            |              |
|                |                                                          | Cloud                                    |                   |                                            |                            |              |
|                |                                                          | C iCloud Drive                           |                   |                                            |                            |              |
|                |                                                          | Locations                                |                   |                                            |                            |              |
|                |                                                          | Macintosh                                | Macintosh HD + MU | ers 🕴 🏠 nicholasbrazzi 🖲 🛅 Docume          | nts 🕽 📄 Photos 🔋 🛄 Switzer | land         |

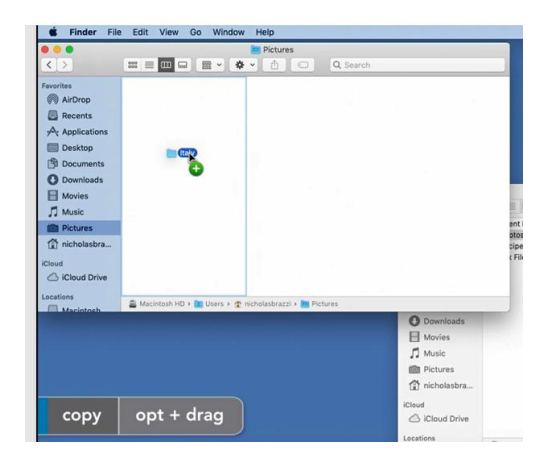

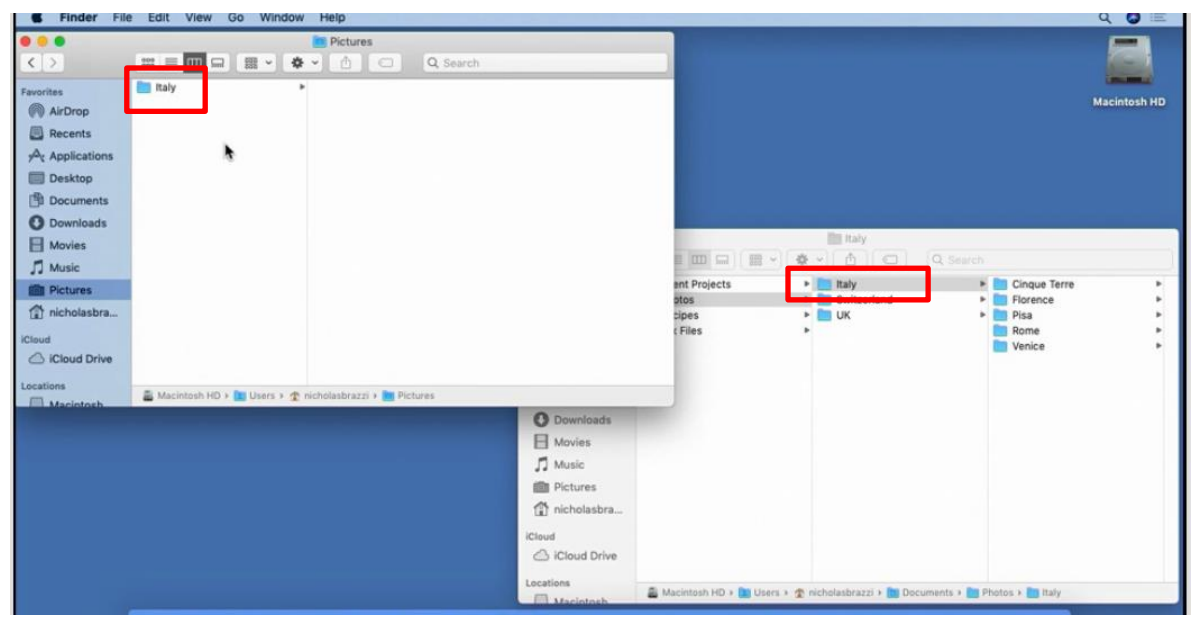

## Using the Edit Menu to Copy/Paste

| Copy 2 Items<br>Paste Item<br>Select All | 36X<br>36C<br>36V<br>36A                                                                                                    | Photos                                                                                                    |
|------------------------------------------|----------------------------------------------------------------------------------------------------|----------------------------------------------------------------------------------------------------|
| Show Clipboard                           |                                                                                                    | 🗱 🗏 🚥 📟 📽 👻 🏟 🖕 🖆 🕥 🔍 Search                                                                                                    |
| Start Dictation<br>Emoji & Symbols       | fn fn<br>↑ Space rop<br>Recents<br>A Applications<br>Desktop<br>Downloads<br>Movies<br>Movies<br>Music<br>Pictures<br>nicholasbra<br>iCloud<br>Cloud Drive | Client Projects   Italy   Photos   Switzerland   Recipes   UK   Part Files   UK   Photos   Compared and the second second |

| le | Edit       | View                   | Go            | Wind       | ow      | Help         |
|----|------------|------------------------|---------------|------------|---------|--------------|
|    | Uno        | do Copy<br>lo          | of "Ita       | aly"       | ж<br>0% | Z<br>Z       |
|    | Cut        | by .                   |               |            | ×××     | x<br>c       |
|    | Per<br>Sei | te 2 Iter<br>Sct All   | ms            |            | ж<br>Ж  | A            |
|    | Sho        | ow Clipb               | oard          |            |         |              |
|    | Sta<br>Em  | rt Dictal<br>oji & Syr | tion<br>mbols | ^ <b>Ж</b> | fn f    | tn<br>ce rop |
|    |            |                        |               |            | 8       | Recents      |

| AirDrop     AirDrop     AirDrop     Becents     Actor     Desktop     Documents     Downloads     Monitore | fland | * | Collectual |  |  |
|----------------------------------------------------------------------------------------------------|-------|---|------------|--|--|
| Music                                                                                                    |       |   |            |  |  |
| Pictures                                                                                                   |       |   |            |  |  |

## **DELETING FILES**

#### Drag Item to the Trash Icon

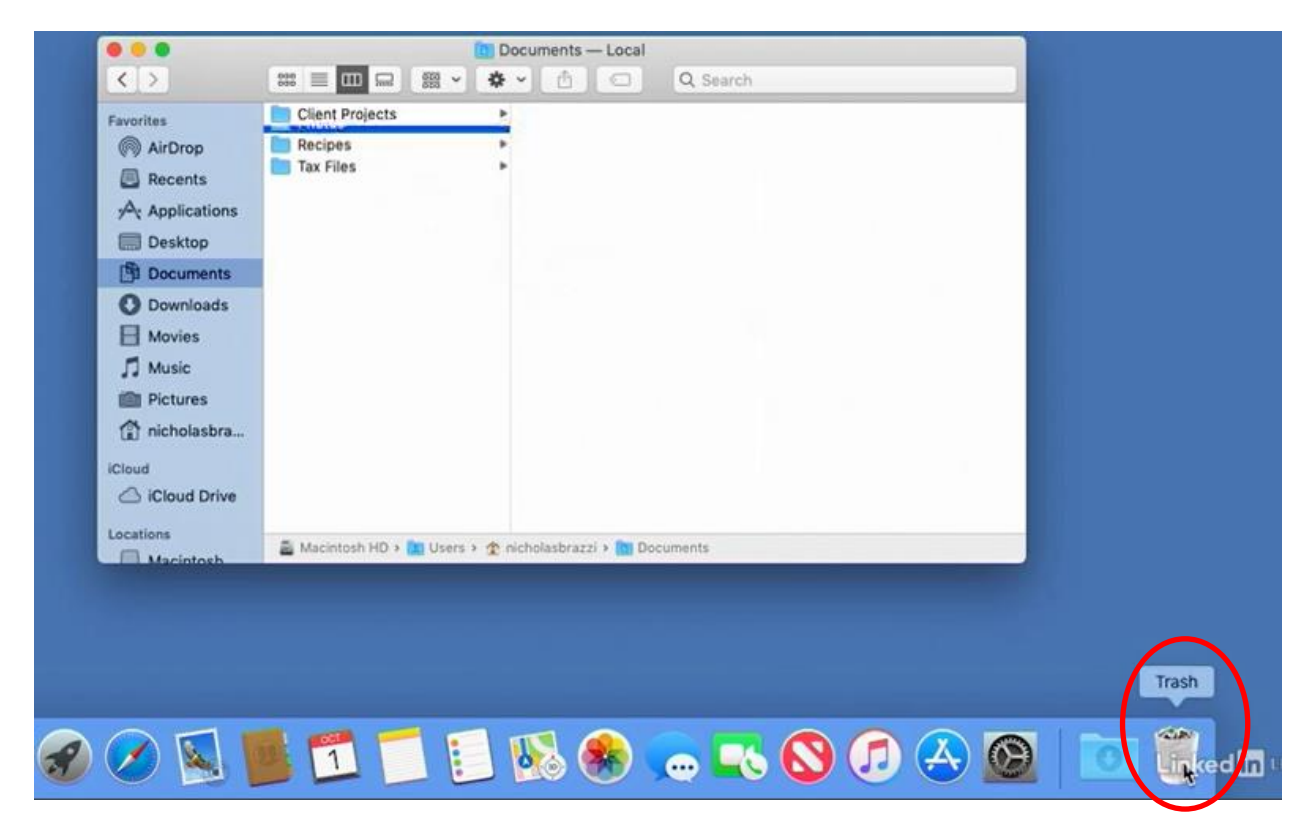

Or

#### **Right-Click - Move to Trash**

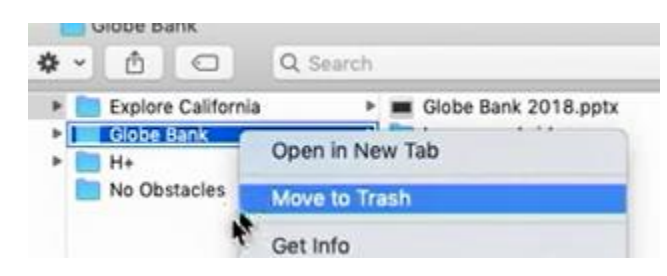

#### Using the Menu to Delete (Move to Trash)

| File | Edit     | View      | Go     | Window | Help | )   |
|------|----------|-----------|--------|--------|------|-----|
| Ne   | w Find   | er Wind   | ow     |        | ЖN   |     |
| Ne   | w Fold   | er        |        |        | 0 %N |     |
| Ne   | w Fold   | er with ' | "Globe | Bank"  | ^%N  |     |
| Ne   | w Sma    | rt Folde  | r      |        |      |     |
| Ne   | w Tab    |           |        |        | XT   |     |
| Op   | en       |           |        |        | 20%  | _   |
| Op   | en Witt  | hi        |        |        | Þ    |     |
| Pri  | nt       |           |        |        | ЖP   |     |
| Clo  | ose Win  | ndow      |        |        | жw   | -   |
| Ge   | t Info   |           |        |        | 31   |     |
| Rei  | name     |           |        |        |      | P   |
| Co   | mpress   | Globe     | Bank   |        |      | S   |
| Du   | olicate  |           |        |        | #D   | 30  |
| Ma   | ke Alia  | s         |        |        | ^%A  | P   |
| Qu   | ick Loo  | k "Glob   | e Ban  | k"     | ЖY   | ier |
| Sh   | ow Orig  | ginal     |        | 0      | C#A  | 50  |
| Ad   | d to Sid | debar     |        |        | ~#T  |     |
| Mo   | we to T  | rash N    |        |        | XC   | 1   |
| Fie  | CT       | 10        |        |        | 36.5 |     |

move to trash cmd + delete

### Drag out of trash back to folder

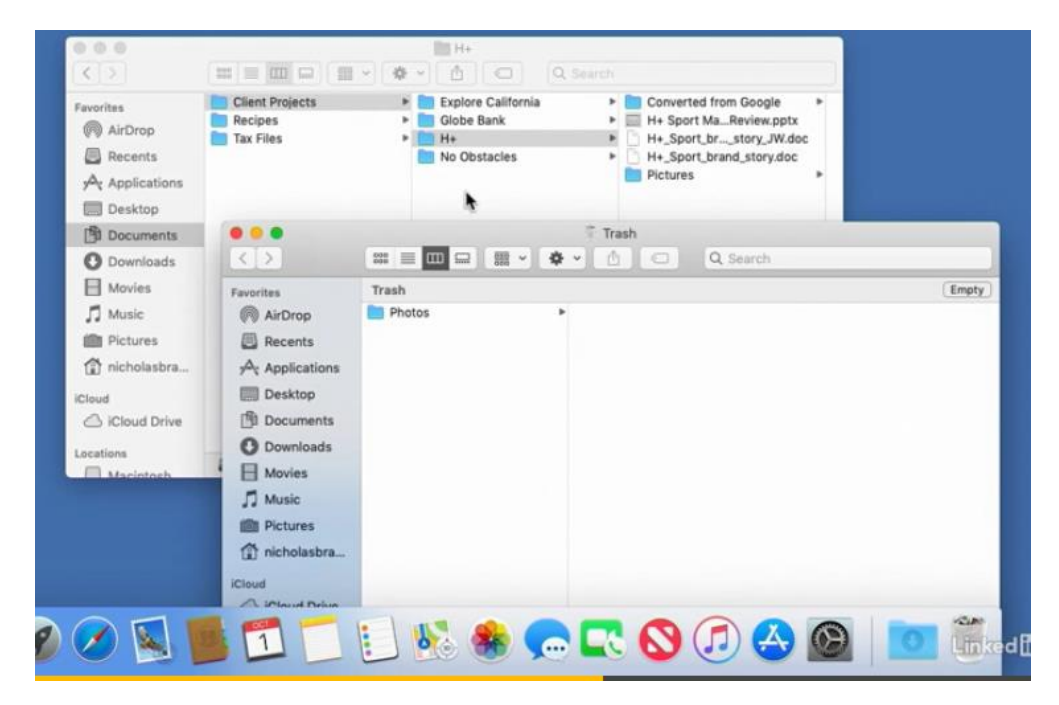

## **Emptying the Trash**

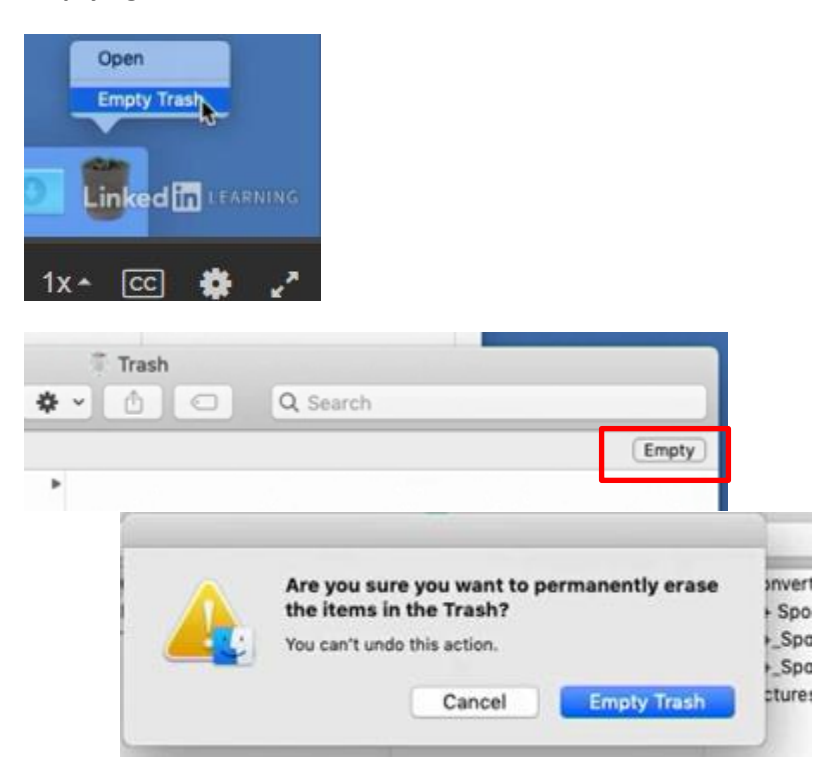

|                                                                                                    | 600 = 111 300 000                       |                                                           |                                                                                                    |
|----------------------------------------------------------------------------------------------------|-----------------------------------------|-----------------------------------------------------------|----------------------------------------------------------------------------------------------------|
| AirDrop<br>AirDrop<br>Recents<br>Applications<br>Desktop<br>Downloads<br>Movies<br>Movies<br>Music<br>Pictures<br>incholasbra | Client Projects<br>Recipes<br>Tax Files | Explore California     Globe Bank     H+     No Obstacles | <ul> <li>All Recipes.docx</li> <li>Bio Reading.docx</li> <li>Customer Database3.xlsx</li> <li>Furniture Sales.xlsx</li> <li>Home Recipes.docx</li> <li>Identity Branignment.docx</li> <li>July 2014 Sales Report.xlsx</li> <li>Media campaign</li> <li>No ObstacleerPoint6.pptx</li> <li>No Obstaclee_music.mp3</li> <li>NO_sport_on_white.png</li> <li>NO_transparent.jpg</li> <li>Quarterly MaReview.pptx</li> <li>Regional Sales.xlsx</li> </ul> |

FILE EXTENSIONS

Double-click to open file in application

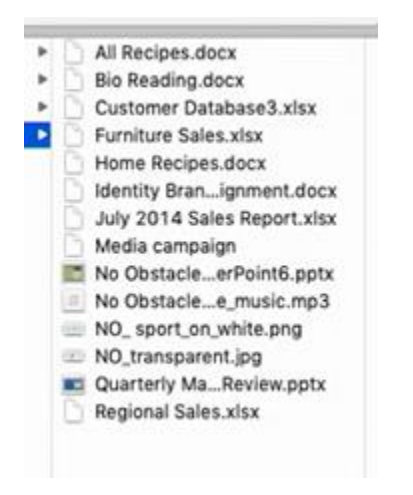

#### FILE EXTENSIONS -

.docx – WORD

.xlsx – EXCEL

.pptx - POWERPOINT

.jpg & .png – PICTURES

.mp3 – MUSIC

# **GET FILE INFORMATION**

|                                        | Ali Recipes.docx Info                                                                                                    |
|----------------------------------------|----------------------------------------------------------------------------------------------------|
|                                        | All Recipes.docx 2.5 MB<br>Modified: January 30, 2015 at 6:56 AM                                                                                                    |
|                                        | Add Tegs                                                                                                    |
|                                        | ▼ General:                                                                                                    |
|                                        | Kind: Word 2007 (.docx) Document<br>Size: 2,503,870 bytes (2.5 MB on disk)<br>Where: Macintosh HD - Users -<br>nicholasbrazzi - Documents -<br>Client Projects - No Obstacles<br>Created: May 23, 2015 at 6:53 AM<br>Modified: January 30, 2015 at 6:56 AM<br>Stationery pad<br>Locked                                                                                                    |
|                                        | ▶ More Info:                                                                                                    |
|                                        | Name & Extension:                                                                                                    |
|                                        | ▶ Comments:                                                                                                    |
|                                        | ► Open with:                                                                                                    |
|                                        | ▼ Preview:                                                                                                    |
| File Edit View Go Window Help          | HOME<br>Transactions<br>Cooking with Apparences                                                                                                    |
| New Finder Window %N                   | The second second secon |
| New Folder 0 %N                        | And and the second second seco |
| New Folder with "All Recipes.docx" "#N | Compared Autors Autors  |
| New Tab 92T                            | <ul> <li>Construction of the Construction of the Construction of the Construction</li> <li>Construction of the Construction of the Construction</li> <li>Constructions of the Construction of the Construction</li> <li>Construction of the Construction of the Construction</li> </ul>                                                                                                    |
| Open ¥0                                | 1. Constraints and the constraints and the constraints     1. Constraints and the constraints and the constraints and the constraints     1. Constraints and the constraints and the constraints                                                                                                    |
| Open With                              | And the Product of the Annual Annual Annua                                                                                                    |
| Print 38P                              | Cooking with Broccoll                                                                                                    |
| Close Window 36W                       | The second second secon |
| Get info SEI                           | Management and a second second |
| Rename A                               |                                                                                                    |

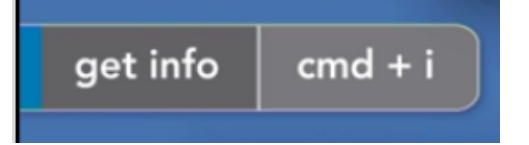

## **GALLERY VIEW – PREVIEW OF FILE**

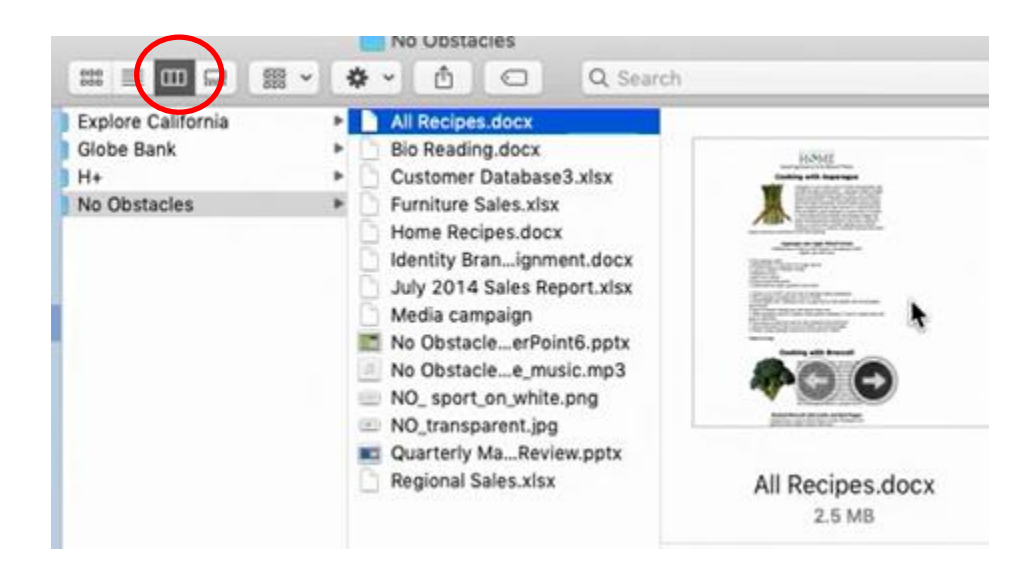

#### More Info for Picture File

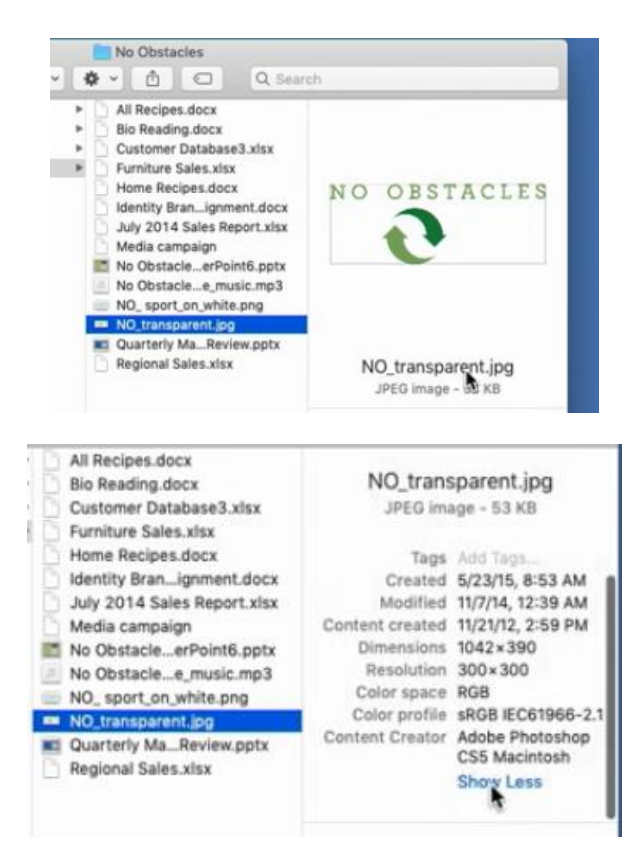

## **QUICK LOOK**

Select File + Spacebar – Quick Look

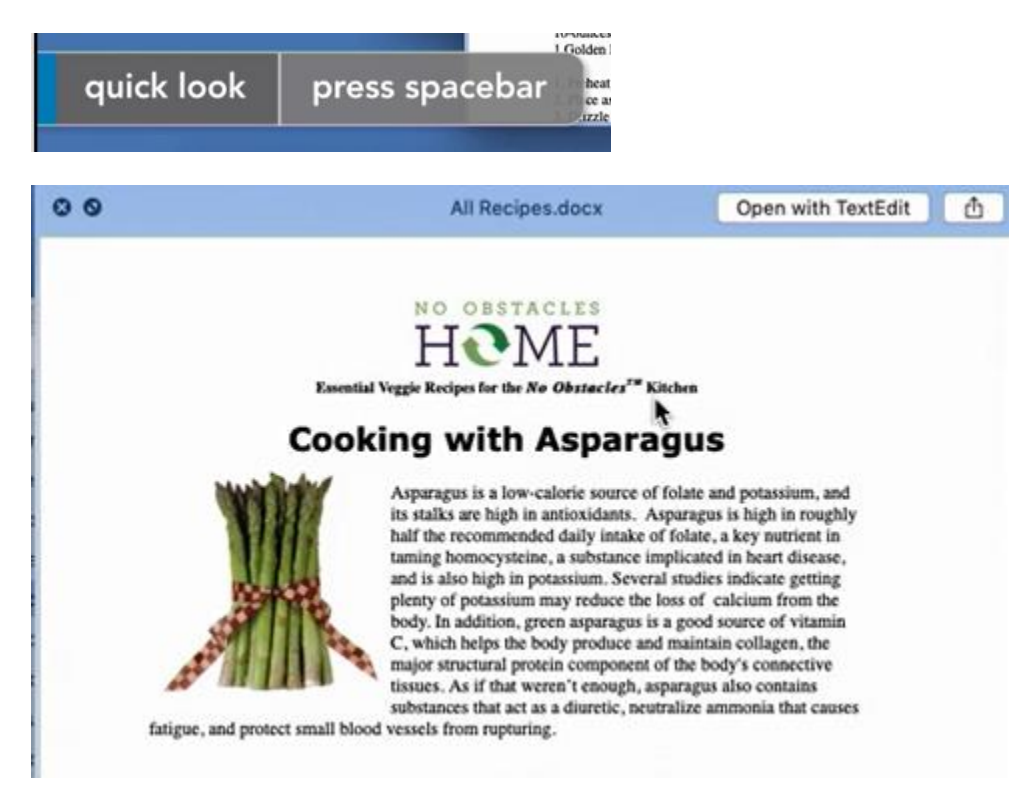

## Select Multiple Files + Spacebar – QUICK LOOK to TILE Multiple Files

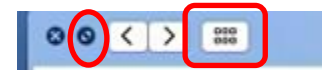

#### Full Screen Button

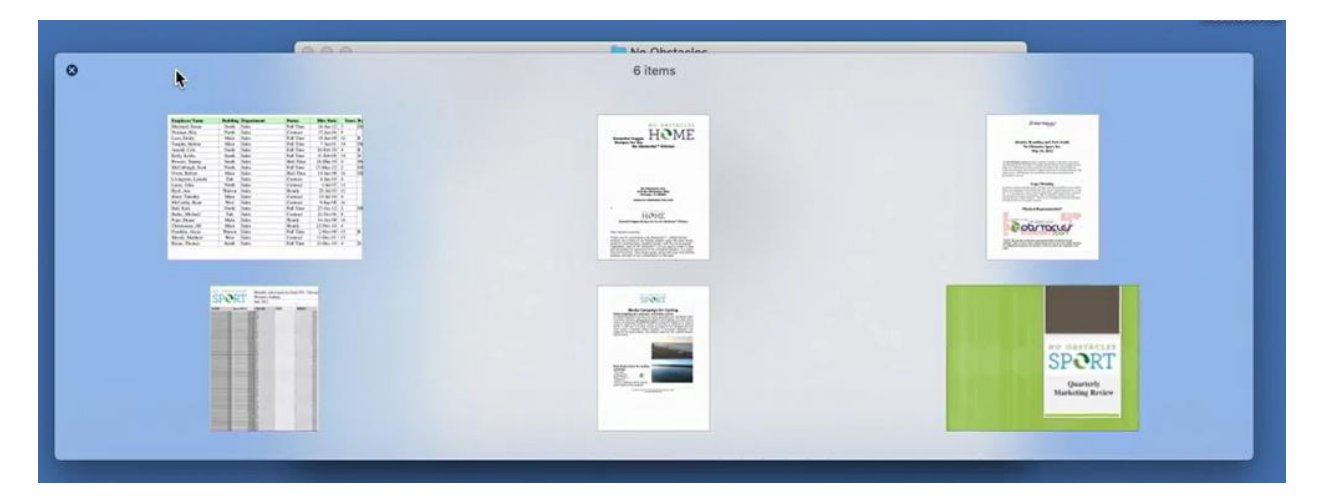

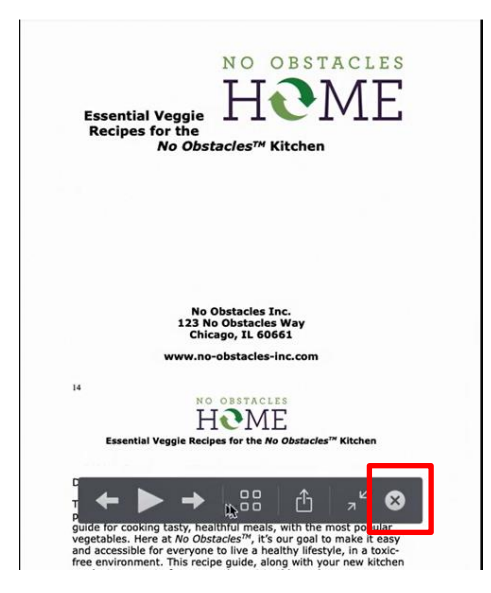

Exit Full Screen

#### Will open file in application

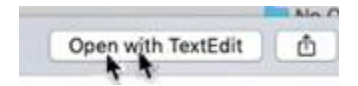

# SEARCHING USING SPOTLIGHT

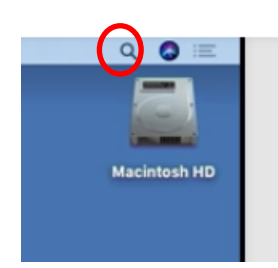

| Window | Help               | 🚊 🔕 📰        |
|--------|--------------------|--------------|
|        |                    |              |
|        |                    | Macintosh HD |
|        | Q Spotlight Search |              |
|        |                    |              |
|        |                    |              |

## Searching Files and within Files (TEXT)

California – even within all files

| Q california - Explore California     |                                                                                                    |
|---------------------------------------|----------------------------------------------------------------------------------------------------|
| TOP HET                               |                                                                                                    |
| Explore California — Client Projects  | and the second second second second second second second second second second second second second second second |
| FOLDERS                               | Explore California                                                                                               |
| Explore California — iCloud Drive     | 4 items                                                                                                    |
| PRESENTATIONS                         |                                                                                                    |
| Explore California.pptx               | - Explore California poty                                                                                        |
| BOOKMARKS & HISTORY                   | 2/13/15, 4:17 PM                                                                                                 |
| Ome Explore California                |                                                                                                    |
| Welcome to Explore California         | EC_magazine_article.pdf                                                                                          |
| DEFINITION                            | 3/25/10, 12:04 AM                                                                                                |
| 👹 California                          | EC Catalog.pdf                                                                                                   |
| NEWS                                  | 3/25/15, 12:04 AM                                                                                                |
| California pledged to protect net n   | ec brochure.pdf                                                                                                  |
| In top California sanctuary city, ICE | 3/25/15, 12:04 AM                                                                                                |
| Renewed push to offer SAT and AC      |                                                                                                    |
| SIRI KNOWLEDGE                        |                                                                                                    |
| O California                          |                                                                                                    |
| SIRI SUGGESTED WEBSITES               |                                                                                                    |
| california.legoland.com               |                                                                                                    |
| MAPS                                  |                                                                                                    |

spotlight cmd + spacebar

## Searching VENICE

## Can play video in Spotlight Window

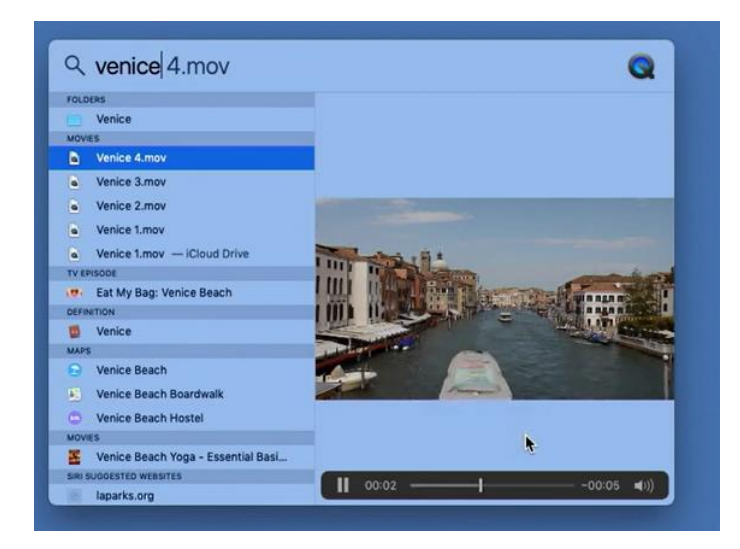

Search Sherlock Holmes - Spotlight will also search online

| TUNES STORE    |                          |                       |
|----------------|--------------------------|-----------------------|
| Sherlock       | Holmes                   | Sherlock Holmes       |
| SIRI KNOWLEDGE |                          | Artist on Apple Music |
| Sherlock       | Holmes                   | Spoken Word           |
| BOOK STORE     |                          | URRU                  |
| The Com        | plete Sherlock Holmes    |                       |
| MOVIES         |                          |                       |
| Sherlock       | Holmes                   |                       |
| VEWS           |                          |                       |
| S Jude Lav     | v Drops Hint on Sherlock |                       |
| DEFINITION     |                          |                       |

#### **Sports Scores**

| PORTS                               |          |                   |       |        |
|-------------------------------------|----------|-------------------|-------|--------|
| New York Yankees                    |          | Yankees Sch       | edule |        |
| ews                                 |          |                   |       |        |
| Can the Yankees hit their stride he | White So | ox @ Yankees      |       |        |
| Luke Volt an unexpected spark to Y  | Tue, Aug | 28, 2018, 4:05 PM |       |        |
| What it would take for Yankees to a |          |                   |       |        |
| WEB VIDEOS                          |          | 8                 | 4     | t.     |
| How to Hydro Dip! 🥥 Baseball! Re    | 8        | VS VS             |       | K.     |
| MIS SUSCRIPTORES BAILAN COM         | 53       | 2-79              | 83    | -48    |
| Andujar, Gregorius power Yankees    |          |                   |       |        |
| IRI SUGGESTED WEBSITES              | Date     | Team              |       | Score  |
| N yankees.com                       | 8/22     | @ Marlins         | Ĩ.    | 3 - 9  |
| mlb.com                             |          | N                 |       |        |
| youtube.com                         | 8/24     | @ Orioles         | W     | 7 - 5  |
| SRI KNOWLEDGE                       | 8/25     | Corioles          | w     | 10 - 3 |
| O Yankees                           |          |                   |       |        |
| DEFINITION                          | 8/25     | 🚰 @ Orioles       | w     | 5 - 1  |
| 🛱 Yankee                            | 8/26     | @ Orioles         | w     | 5 - 3  |
|                                     |          | 6                 |       |        |

#### Search in Finder Window

Select – THIS MAC – will default to Recents

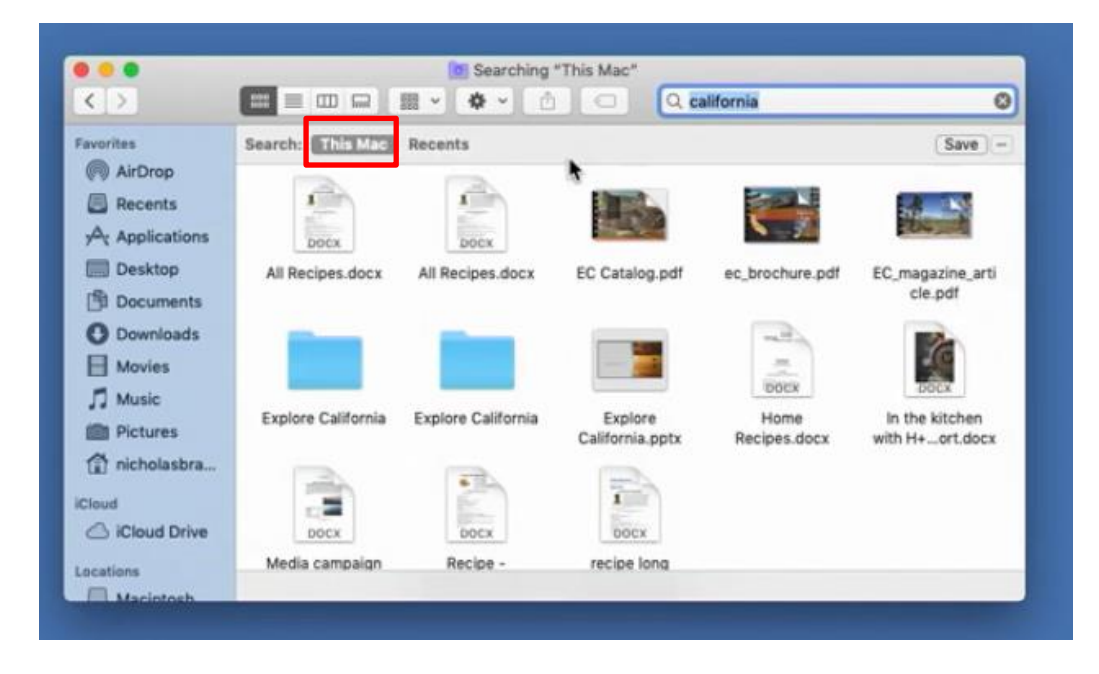